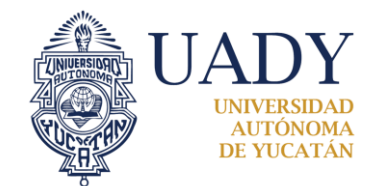

*"Luz, Ciencia y Verdad"* BOLSA DE TRABAJO

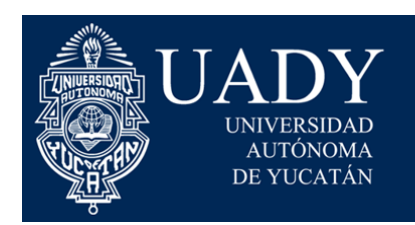

*"Luz, Ciencia y Verdad"* BOLSA DE TRABAJO

# Sistema de Bolsa de Trabajo UADY

# Manual de Usuario (EMPLEADOR)

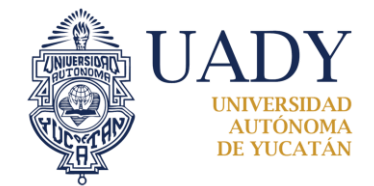

## *"Luz, Ciencia y Verdad"* BOLSA DE TRABAJO

#### CONTENIDO

| REGISTRO DE USUARIO | 3 |
|---------------------|---|
| INICIAR SESION      | 4 |
| PERFIL DE USUARIO   | 5 |
| PUBLICAR VACANTE    | 6 |
| REVISAR VACANTES    | 7 |
| CERRAR VACANTES     | 8 |
| CURRICULUMS         | 9 |
| MENSAJES 1          | 0 |

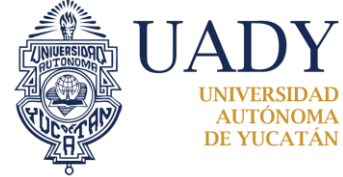

### **REGISTRO DE USUARIO**

La Empresa deberá registrar su información/datos para poder tener acceso al sistema, es importante hacer el llenado de todos los datos y contar con un logo empresarial, el usuario y contraseña que proporcione será única y se mantendrá en gran confidencialidad, el registro de empresa lo encontramos en el botón EMPRESAS que se encuentra, en la parte superior de lado derecho, le hacemos clic y veremos una imagen como se encuentra en la figura 1.

| BOLSA DE TRABAJO |                                       |                               | Inicio L Candidatos | ≜ Empleador | ∝ Contacto | •D Iniciar sesión |
|------------------|---------------------------------------|-------------------------------|---------------------|-------------|------------|-------------------|
|                  | Registro del emple<br>Datos de acceso | eador                         |                     |             |            |                   |
|                  | Nombre de Usuario                     | p. ej. nombre.apellido        |                     |             | 0          |                   |
|                  | Contraseña                            | Ingresa una contraseña        |                     |             | 0          |                   |
|                  | Confirmar contraseña                  | Vuelve a ingresar la contrase | eña                 |             |            |                   |
|                  | Datos de la organización              |                               |                     |             |            |                   |
|                  | Nombre comercial                      | Ingresa el nombre comercial   |                     |             |            |                   |
|                  | Razón Social                          | Ingresa la razón social       |                     |             |            |                   |
|                  | Rfc                                   | Ingresa el RFC                |                     |             |            |                   |
|                  | Descripción                           | Describe tu empresa           |                     |             |            |                   |

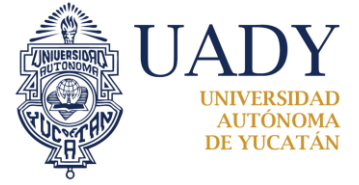

*"Luz, Ciencia y Verdad"* BOLSA DE TRABAJO

#### **INICIAR SESION**

La empresa tendrá un solo usuario/login y una sola contraseña/password, para iniciar sesión deberá dirigirse al botón iniciar sesión que se encuentra en la parte superior de lado derecho, hacer clic y en unos segundos nos aparecerá una pantalla como la que observamos en la figura.2, ingresamos nuestro usuario y contraseña (si contamos con ella), y en breves segundos ingresamos a nuestra cuenta.

| BOLSA DE TRABAJO |                                                                                                    |                                                                                 | ♠ Inicio | L Candidatos | ➡ Empleador                                | ⊠ Contacto                                              |
|------------------|----------------------------------------------------------------------------------------------------|---------------------------------------------------------------------------------|----------|--------------|--------------------------------------------|---------------------------------------------------------|
|                  | Iniciar sesió<br>Por favor, introduzca su usuar<br>Nombre de Usuario<br>Nombre de Usuario no puede<br>Contraseña<br>Contraseña no puede estar va | n<br>o y contraseña para iniciar sesión:<br>p. ej. benito.perez<br>estar vacio. | ]        |              | ¿Aún no te l<br>Registrarso<br>Registrarso | has registrado?<br>e como Candidato<br>e como Empleador |
|                  |                                                                                                    | Mantener la sesión iniciada                                                     |          |              |                                            |                                                         |

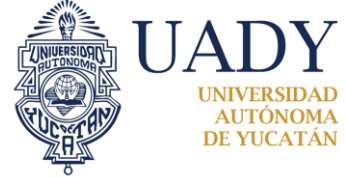

#### PERFIL DE USUARIO

La Empresa podrá ver su perfil con toda la información registrada, así como también tendrá un menú para realizar diversas actividades, como son: revisar su Perfil de usuario (actualizar), publicar una vacante, revisar sus vacantes, obtener Curriculum y realizar mensaje (empresaalumno). Lo mencionado anteriormente se puede encontrar en el botón donde aparece el nombre del empleador, el cual se encuentra en la parte superior de lado derecho, como se muestra en la figura 3.

| BOLSA DE TRABAJO |                                                                                                    |                                                                                                    | A Inicio                              | ⊠ Contacto | I Mildred Cruz → |  |
|------------------|----------------------------------------------------------------------------------------------------|----------------------------------------------------------------------------------------------------|---------------------------------------|------------|------------------|--|
|                  | Contraction of the second second seco | Mildred Cruz<br>Jefa de la Unidad de Educación Continua, Unidad de Educación Con<br>Av.Juárez núm.421 Col. Cd.Industrial ex Facultad de Ingeniería Quirr<br>Merida, Yucatan, México<br>Correo Electrónice: V////// | inua<br>ica<br>(044) 999 <b>/////</b> | 72         |                  |  |
|                  | Datos de la organiz                                                                                                    | ación                                                                                                    |                                       |            |                  |  |
|                  | Nombre comercial: Universidad Autónoma<br>RFC: ''''''''''''''''''''''''''''''''''''                                                                                                    | de Yucatán, Razén Social: institución educativa<br>ucativo<br>ción de la sociedad en general a través de cursos, talleres, diplomados y                                                                            | seminarios.                           |            |                  |  |

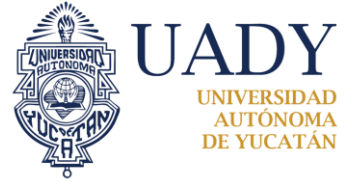

#### **PUBLICAR VACANTE**

La Empresa realizará la publicación de diversas vacantes, mediante un llenado de formulario de datos, para especificar todas las características que desea que su candidato tenga como conocimiento, este formulario lo encontramos en el menú mencionado en PERFIL DE USUARIO, le hacemos clic y nos aparecerá una pantalla como nos muestra la figura 4.

| A UADY            | A Inicio                        | 🖾 Contacto      | ≅ Mildred Cruz -        |
|-------------------|---------------------------------|-----------------|-------------------------|
|                   |                                 | Ali p           | erfil licar una vacante |
| INTER DE TRABAJO  |                                 | ■ Mis<br>Q Curr | vacantes<br>iculums     |
| Publicar una vaca | nte                             | Men<br>C+ Cerr  | isajes<br>ar sesión     |
| Puesto            | Ingresa el nombre de la vacante | e. cen          |                         |
| Descripción       | Describe la vacante             |                 |                         |
| Área de estudio   | Selecciona el área de estudio   | θ               |                         |
| Planes de estudio | ٠                               | θ               |                         |
| Aptitudes         | •                               | 0               |                         |

#### Fig. 4

Al publicar una vacante se asigna una fecha de vencimiento no mayor a 90 días a partir de la fecha en que se publica. Al vencer la vacante, el empleador ya no podrá ver los datos de los candidatos postulados en la vacante vencida.

Mientras la vacante se encuentre abierta se puede modificar la fecha de vencimiento y otros datos de la vacante. Ver Fig. 6.

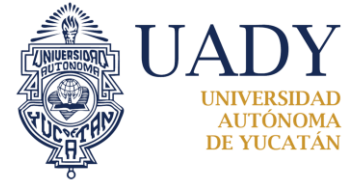

### **REVISAR VACANTES**

La Empresa puede realizar la consulta de todas las vacantes que ha registrado, encontrando el botón en la parte superior de lado derecho como se mencionó en PERFIL DE USUARIO, hacemos clic en MIS VACANTES y nos aparecerá una pantalla como se nos muestra en la figura 5.

| <b>&amp;</b> UADY                     |                                                 |                     |                                 |                | 🔒 Inicio 🛛 🖾 🕻           | Contacto 📑 Mildre      | ed Cruz - |
|---------------------------------------|-------------------------------------------------|---------------------|---------------------------------|----------------|--------------------------|------------------------|-----------|
| UNIVERSIDAD<br>AUTONOMA<br>DE YUCATAN |                                                 | Sign 9              | No.                             | de.            |                          | L Mi perfil            | vacante   |
| BOLSA DE TRABAJO                      |                                                 |                     |                                 |                |                          | Mis vacantes           | 3         |
|                                       | Vacantes                                        |                     |                                 |                |                          | Q Curriculums          |           |
|                                       | Publicar una vacante                            |                     |                                 |                |                          | C+ Cerrar sesión       | n         |
|                                       | Puesto                                          | Años de experiencia | Número igual o menor            | Tipo de empleo | Cualquier tipo de empleo | •                      |           |
|                                       | Ciudad                                          | Área de estudio Cu  | ualquier área de estudio 🔹      |                |                          |                        |           |
|                                       | Plan de estudios Cualquier plan de              | estudio             |                                 |                | • Sueldo mensual         | Cantidad igual o mayor |           |
| 1                                     | Buscar Limplar<br>Mostrando 1-3 de 3 elementos. | _                   |                                 |                |                          |                        |           |
|                                       | E de traise                                     |                     | URA ATAMA                       |                |                          | Ercara<br>Britan       |           |
|                                       | Becario en Universidad A<br>Yucatán             | Autónoma de         | Becario en Universid<br>Yucatán | ad Autónoma de | becario en<br>Yucatán    | Universidad Autónoma d | le        |

Fig. 5

Para ver los detalles de la vacante podemos hacer clic en el nombre de la vacante deseada.

Al hacer clic en los botones encerrados en la Fig.6 se puede actualizar los datos de la vacante, ver los candidatos postulados y cerrar la vacante,

| UADY<br>UNIVERSIDAD<br>DE VICATAN<br>BOLSA DE TRABAJO | Inicio Scontacto Si Mildred Cruz -                                                                                                    |
|-------------------------------------------------------|----------------------------------------------------------------------------------------------------|
|                                                       | Becario<br>Actualizar Candidalos postulados Cerrar                                                                                                    |
|                                                       | Organización: Universidad Autónoma de Yucatán Nos dedicamos a la capacitación de la sociedad en general a través de cursos, talleres, diplomados y seminarios. Tipo de empleo: Prácticas profesionales |
|                                                       | Describción:                                                                                                    |

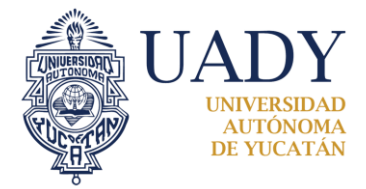

## *"Luz, Ciencia y Verdad"* BOLSA DE TRABAJO

#### **CERRAR VACANTES**

Las vacantes deben cerrarse para finalizar el proceso de contratación. Al hacer clic en el botón cerrar se debe seleccionar el estado de la vacante.

| ALIADV                                |                                                                                   |                                                                                                    | A Inicio | 🗷 Contacto | Mildred Cruz - |
|---------------------------------------|-----------------------------------------------------------------------------------|----------------------------------------------------------------------------------------------------|----------|------------|----------------|
| UNIVERSIDAD<br>AUTÓNOMA<br>DE YUCATÁN |                                                                                   | Cerrar Vacante: Becario                                                                              | ×        | Sker 3     | Holes &        |
| BOLSA DE TRABAJO                      |                                                                                   | Estado de la vacante<br>O No se cubrió la vacante<br>O Se contrató candidato postulado en el sistema |          |            |                |
| Organ<br>Nos d                        |                                                                                   | Cerrar Vacante                                                                                       | Cancelar |            |                |
|                                       | Organización: Universidad Autónoma de<br>Nos dedicamos a la capacitación de la so | 9 Yucatán<br>ciedad en general a través de cursos, talleres, diplomados y seminarios.                |          |            |                |
|                                       | Tino de empleo: Temporal                                                          |                                                                                                    |          |            |                |

Fig. 7.

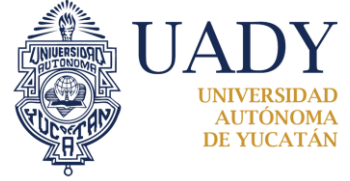

*"Luz, Ciencia y Verdad"* BOLSA DE TRABAJO

#### CURRICULUMS

La Empresa podrá observar los Curriculums de los candidatos, esta sección la podemos encontrar en el menú mencionado en PERFIL DE USUARIO, hacemos clic en Curriculums y nos aparecerá una pantalla como se muestra en la figura 8.

La relación de los registros de los candidatos está ordenada del más antiguo al más reciente, es decir en las primeras páginas encontrará los registros más antiguos y en las últimas páginas encontrará los más recientes.

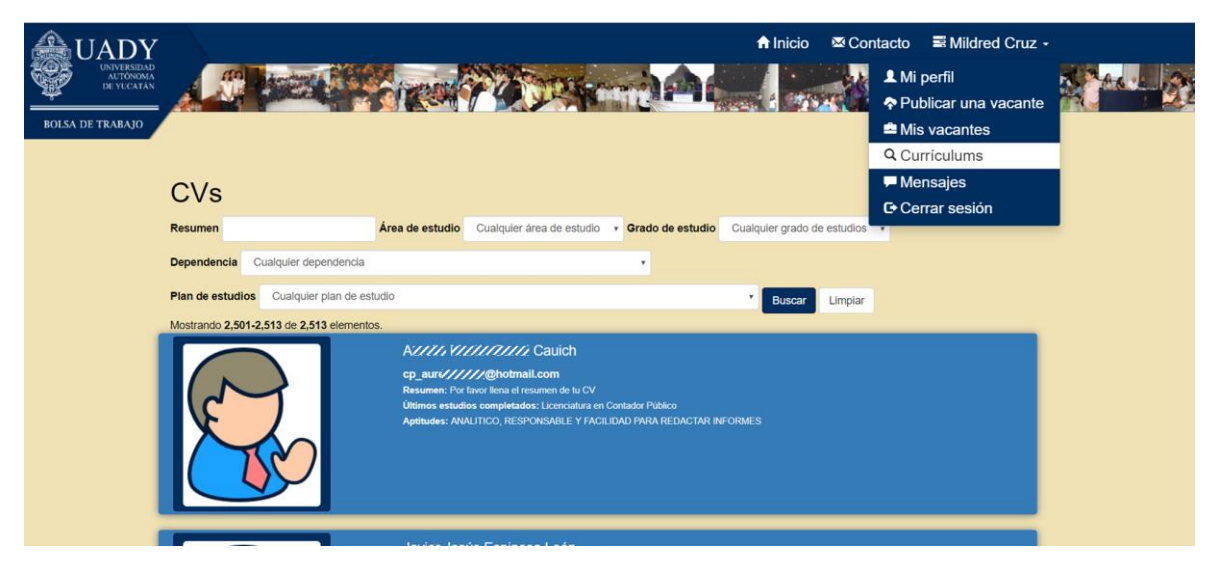

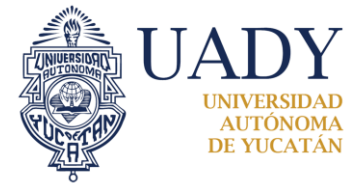

#### MENSAJES

La Empresa podrá enviar mensaje al candidato y a su vez el candidato podrá devolver respuesta al mensaje, esto se encuentra dentro del menú principal, que menciona el NOMBRE DEL EMPLEADOR, hacemos clic en la opción **Mensajes** y nos aparecerá una pantalla como de muestra en la fig. 10.

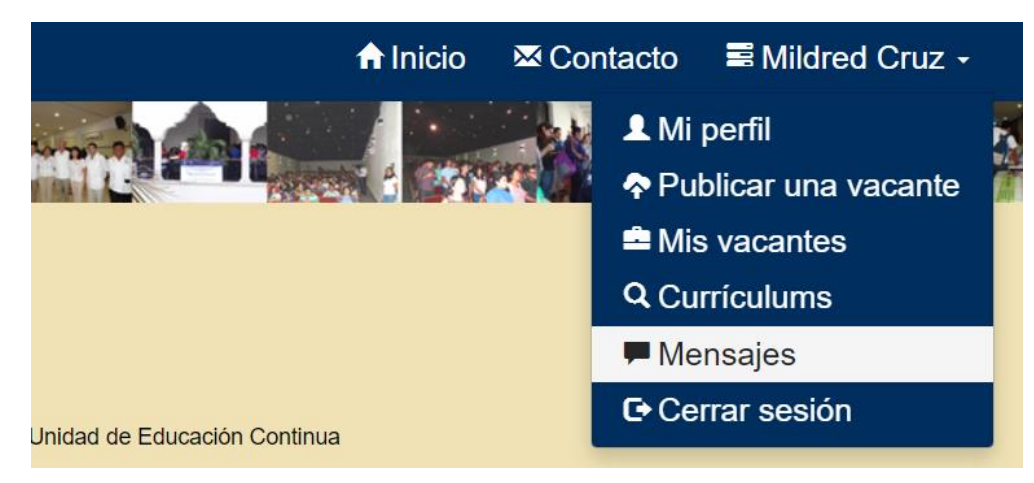

Fig. 9

| ROLSA DE TRABAJO<br>Mensajes O                                                                                                    | nicio Scontacto Silidred Cruz -                                                                                                    |
|----------------------------------------------------------------------------------------------------|----------------------------------------------------------------------------------------------------|
| Contactos (candidatos)José G****** M** P****Itzy Perez SosaPatricio EstrellaLisa ChanEdgar ItzáIrene PoolKarina ArjonaDana Pérez ChanPedro Pacheco | Conversación<br>log Guunne Mr Pure<br>Me Interesa esta vacante, soy estudiante de la Facultad de Contaduría y Administracion de<br>la UADY. Soy responsable, comprometido, proactivo y dinamico<br>Ver CV: José Guunne Mr Pure |